## Empyrean 3 powder diffractometer user manual (Data Collector) 2<sup>nd</sup>

2021.11.17

Ning Ma, NW E69, ning.ma@erdw.ethz.ch

Toolkit overview: (**Data Collector**: Taking XRD measurements, **Data viewer**: Quick check/view of results/converting formats, **HighScore**: Data processing software, for phase identification/Rietveld refinement (installed on 3 PCs, so if it takes time, please copy your data to other PC.), **XRD Data folder**: Storage of Method programs& Results). Please create and save data in your own folder.

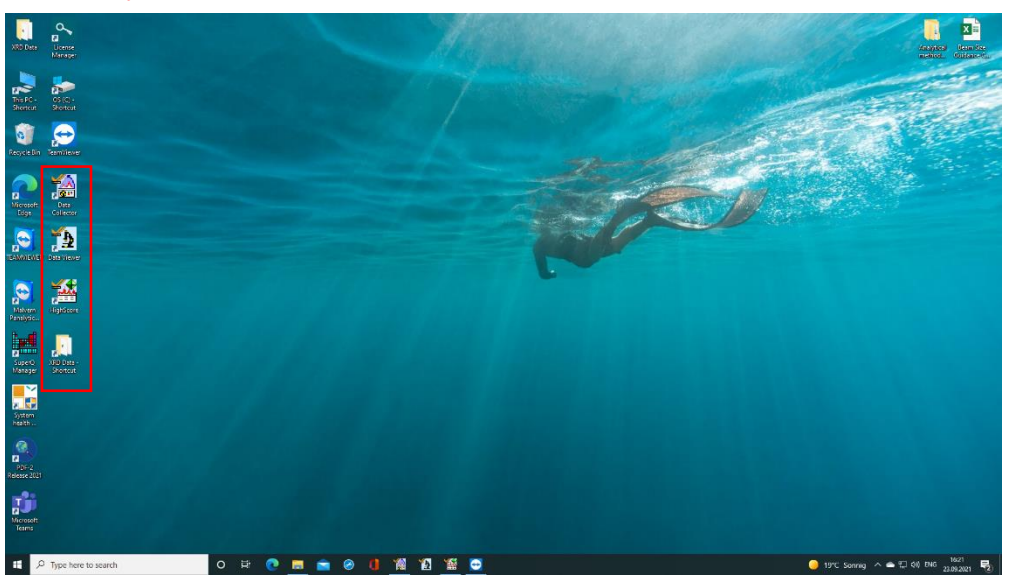

1. Open Data Collector on Desktop, Click <u>Instrument-Connect</u> (instrument with PC, usually already done, needs to repeat after restarting Data Collector/PC). If the system pop up error message 'PRS not found', just click yes then the left panel should appear. In case there is additional error message and fail to connect to the instrument, you need to restart the PC as well as the instrument (please ask us if you are not confident).

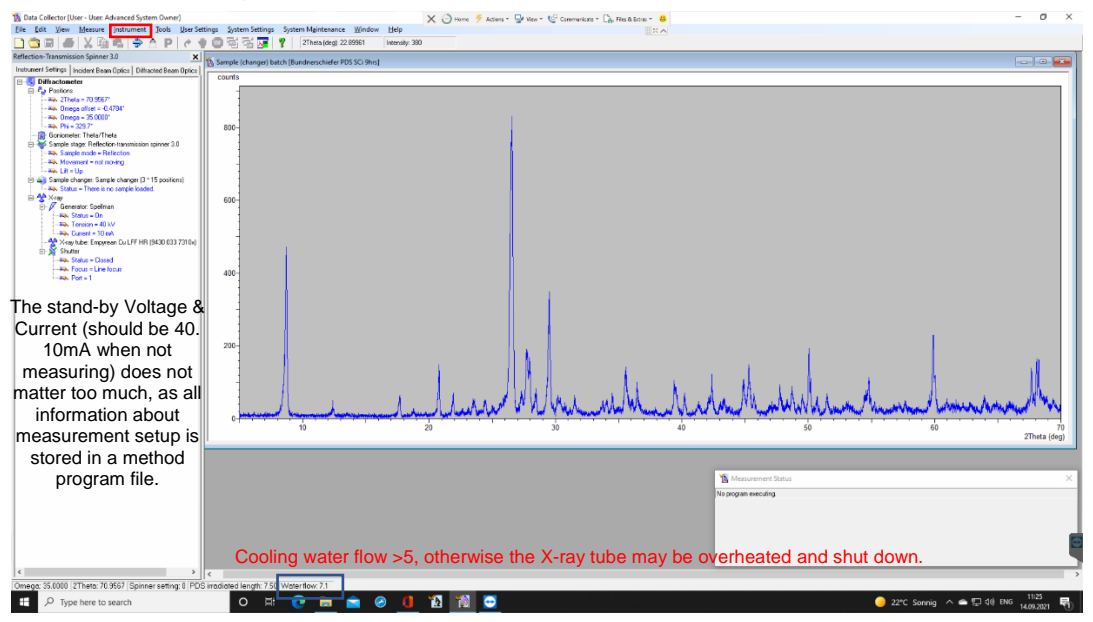

2. Users first create/choose a '**Method program**' which specify the conditions/ parameters of the XRD measurements. The user is recommended to copy an existing method file in own folder before further alteration.

For routine analysis one could simply refer to/slightly modify based on one of the existing Method programs by clicking <u>File-Open/create new Program</u>. (Default folder C:\XRD Data\Method files).

| Image: The second processed to provide the second processed to provide the second process to provide the second process to process to process t                                                                                                    | Nationaux Solar <u>196</u><br>Dhaqiagi 19272 ininay 58<br>Dannahadr 705 C Sola                                                                                                    |                                                                                                    |                                                                                                    |                                                                                                    | 1                             |                               |                                                                |
|----------------------------------------------------------------------------------------------------|----------------------------------------------------------------------------------------------------|----------------------------------------------------------------------------------------------------|----------------------------------------------------------------------------------------------------|----------------------------------------------------------------------------------------------------|-------------------------------|-------------------------------|----------------------------------------------------------------|
| an an any static provide the static provides the static provides the static provi                                                                                                    | creating to 0272 [Hersity Still<br>downchafe PCI SC Ship]                                                                                                    |                                                                                                    |                                                                                                    |                                                                                                    | ]                             |                               |                                                                |
| event statue () increase than during () address than the statue of the statue of th                                                                                                    | Contractor (Concerning)                                                                                                    |                                                                                                    |                                                                                                    |                                                                                                    | 1                             |                               |                                                                |
| P = A more interaction         P = A more interaction           P = A more interaction         P = A more interaction           P = A more interaction         P = A more interaction           P = A more interaction         P = A more interaction           P = A more interaction         P = A more interaction           P = A more interaction         P = A more interaction           P = A more interaction         P = A more interaction           P = A more interaction         P = A more interaction           P = A more interaction         P = A more interaction           P = A more interaction         P = A more interaction           P = A more interaction         P = A more interaction           P = A more interaction         P = A more interaction                                                                                                    | 1 Open Program                                                                                                    |                                                                                                    |                                                                                                    |                                                                                                    | 1                             |                               |                                                                |
| - mail (mail - 7.952)<br>- mail (mail - 7.952)<br>- mail (mail - 7.952)                                                                                                    | 1 Open Program                                                                                                    |                                                                                                    |                                                                                                    |                                                                                                    |                               |                               |                                                                |
| Ac. Umop - 51.007     Ac. Pri + 237     Bio-     Bio-     Bio                                                                                                    | 1 Open Program                                                                                                    |                                                                                                    |                                                                                                    |                                                                                                    | 1                             |                               |                                                                |
| Bioconstein Trictul Total     Sanda stage Induction Searministion game 3.0     As, Except mode - Relativity     As and a mode - Relativity     As and a mode - Relativity     As and a mode - Relativity     As and a mode - Relativity     As and a mode - Relativity     As a mode - Relativity     As a mode - Relativ                                                                                                    | 1 Open Program                                                                                                    |                                                                                                    | _                                                                                                    |                                                                                                    | 1                             |                               |                                                                |
| Assaple mode = Relaction     Assaple mode = Relaction     Assaple relaction = Relaction     Assaple = Relaction = Relaction     Assaple = Relaction = Relaction = Relaction     Assaple = Relaction = Relaction = Relaction                                                                                                    | The Open Program                                                                                                    |                                                                                                    |                                                                                                    | - D V                                                                                                    |                               |                               |                                                                |
| a. Lil = Up<br>-a) Samole changer Sample changer (3 * 15 positions)<br>-a) Samole changer is no samole loaded                                                                                                    |                                                                                                    |                                                                                                    |                                                                                                    |                                                                                                    |                               |                               |                                                                |
| - A Status - There is no sample loaded.                                                                                                    | Measurement type                                                                                                    |                                                                                                    |                                                                                                    |                                                                                                    |                               |                               |                                                                |
| -** ×-++++++++++++++++++++++++++++++++++                                                                                                    | All                                                                                                    | •                                                                                                    |                                                                                                    |                                                                                                    |                               |                               |                                                                |
| Generator Spelman     Hex. Stelling = 0n                                                                                                    |                                                                                                    |                                                                                                    |                                                                                                    |                                                                                                    |                               |                               |                                                                |
| - PA Tention = 40 kV                                                                                                    | Name                                                                                                    | Measurement                                                                                                    | lype Description                                                                                                    |                                                                                                    |                               |                               |                                                                |
| Xirey Mole: Empreen CuLITF HTI (\$420 033 7310+)                                                                                                    | Fast Scan 86HD 16 mm holder for flu<br>Fast Scan 86HD 16 mm holder HR                                                                                                    | Absolute scan<br>Absolute scan                                                                                                    | 5-90". 0,013                                                                                                    | 5" step, 25sec/step, 004 sc<br>5" step, 20 sec/step, 002 sc                                                                                                    |                               |                               |                                                                |
| - He Status = Doord                                                                                                    | Fast Scan 88HD 16 mm holder                                                                                                    | Absolute scan                                                                                                    | 5-90*. 0,013                                                                                                    | 8* step, 10 sec/step, 004 s                                                                                                    |                               |                               |                                                                |
| - No. Port = 1 400-                                                                                                    | Fast Scan BBHD 27 mm holder for flu                                                                                                    | orescence reduction Absolute scan                                                                                                    | 5-90". 0,013                                                                                                    | s* step, 25sec/step, 004 sc                                                                                                    |                               |                               |                                                                |
|                                                                                                    | Fast Scan 86HD 27mm holder HR<br>Fast Scan 88HD 27mm holder                                                                                                    | Absolute scan                                                                                                    | 5-90*.0,013                                                                                                    | 3" step, 20 sec/step, 002 si<br>3" step, 10 sec/step, 004 si                                                                                                    |                               |                               |                                                                |
|                                                                                                    | Normal Scan 88HD 16 mm holder HR                                                                                                    | Absolute scan                                                                                                    | 5-90*. 0,013                                                                                                    | 8" step, 130 sec/step, 002                                                                                                    |                               |                               |                                                                |
|                                                                                                    | Normal Scan 88HD 16 mm holder                                                                                                    | Absolute scan                                                                                                    | 5-90*. 0,013                                                                                                    | 3* step, 65sec/step, 004 sc *                                                                                                    |                               | 100                           |                                                                |
| 200-                                                                                                    |                                                                                                    |                                                                                                    |                                                                                                    |                                                                                                    | 1                             |                               |                                                                |
|                                                                                                    |                                                                                                    |                                                                                                    |                                                                                                    |                                                                                                    |                               |                               |                                                                |
|                                                                                                    |                                                                                                    |                                                                                                    |                                                                                                    |                                                                                                    | 1.000                         |                               | - 11                                                           |
| ll i i i i i i i i i i i i i i i i i i                                                                                                    | 1.1                                                                                                    |                                                                                                    |                                                                                                    |                                                                                                    | Added to a d                  | la marti la seconda           | $\sim M$                                                       |
|                                                                                                    | Open Browsen                                                                                                    |                                                                                                    |                                                                                                    |                                                                                                    | water they have the sector of | Knowlyness, Manual Manual     | www.                                                           |
|                                                                                                    | 0                                                                                                    |                                                                                                    |                                                                                                    | Close                                                                                                    | 50                            | 60                            | 2Thate                                                         |
| 1                                                                                                    |                                                                                                    |                                                                                                    |                                                                                                    |                                                                                                    |                               |                               | Zinata                                                         |
|                                                                                                    | Use the drop-down list to<br>You can sort the available                                                                                                    | o filter on measurement type.<br>I measurements by clicking on the co                                                                                                    | umn headers.                                                                                                    |                                                                                                    |                               |                               |                                                                |
|                                                                                                    |                                                                                                    | 10 S                                                                                                    |                                                                                                    |                                                                                                    | iert Status                   |                               |                                                                |
|                                                                                                    |                                                                                                    |                                                                                                    |                                                                                                    | No program e                                                                                                    | weculing.                     |                               |                                                                |
|                                                                                                    |                                                                                                    |                                                                                                    |                                                                                                    |                                                                                                    |                               |                               |                                                                |
|                                                                                                    |                                                                                                    |                                                                                                    |                                                                                                    |                                                                                                    |                               |                               |                                                                |
|                                                                                                    |                                                                                                    |                                                                                                    |                                                                                                    |                                                                                                    |                               |                               |                                                                |
|                                                                                                    |                                                                                                    |                                                                                                    |                                                                                                    |                                                                                                    |                               |                               |                                                                |
|                                                                                                    |                                                                                                    |                                                                                                    |                                                                                                    |                                                                                                    |                               |                               |                                                                |
|                                                                                                    |                                                                                                    |                                                                                                    |                                                                                                    |                                                                                                    |                               |                               | _                                                              |
| s 36.000 (27hete 78.9547 Spriner setting 0 PDS irreduated length 7.50 Woles<br>D Type here to search O E8                                                                                                    | tour 2)<br>🗖 💼 🤌 (] 👔 🙀 🤇                                                                                                    | 8                                                                                                    |                                                                                                    |                                                                                                    |                               | 🥚 25°C. Sonnig. < 🌢 行 이) DN   | 5 13:12<br>5 14.09.203                                         |
| 36.000 (27heles 74.5957 (Spinner refing 0 FPOS inclusive langh 7.50 Water                                                                                                    | Nov 737                                                                                                    | n • ∰ Select all<br>32 Select none                                                                                                    |                                                                                                    |                                                                                                    |                               | 🔵 22°C Sarvig: A 🌰 🏹 68 DV    | G 13:12<br>14,09,202                                           |
| 35.000 (27here 78 5947 (5pmere vetting 8) POS involved length 7.0 Work<br>P Type here to search                                                                                                    | See 7.7                                                                                                    | rn • 🖶 Select all<br>Select none<br>Select none<br>Privert Selection                                                                                                    |                                                                                                    |                                                                                                    |                               | 🔵 20°C Sonnig 🔨 🌨 🖓 (0) DM    | g 13:12<br>14.09.20                                            |
| 55.0000 (There 78.9547 (Sponer refing 9) POS enabled length 7.00 Water<br>P Type here to search<br>■ Method files<br>Home Share View<br>■ Copy path<br>arX Copy Paths<br>■ Copy paths<br>■ Copy paths<br>■ Copy paths<br>■ Copy paths<br>■ Copy Paths<br>■ Copy Path                                                                                                    | Now 7.15<br>The line item *<br>Now *<br>Now *<br>Now *                                                                                                    | n • Effect all<br>Select none<br>ory Planet stection<br>Select                                                                                                    |                                                                                                    |                                                                                                    |                               | 22°C Sonnig. ∧ ▲ 12 00 RM     | G 13512<br>14.09.20                                            |
| 36 0000 (27here 74 55627 (Sponser testing 8) POC6 incidents large), 7.00 Water       Ø Type Inter to search       Ø Type Inter to search       Image: Sparse in the search       Image: Mathematic Strategy       Image: Mathematic Strategy       Imag                                                                                                    | too 7.7                                                                                                    | n * 🖶 Seitet all<br>Seitet none<br>ov 💞 Twent Stelletion<br>Seitet                                                                                                    |                                                                                                    |                                                                                                    |                               |                               | 6 13-12<br>14.09-20                                            |
| 5.000 ("Drefe 74 5567 (Sporeer setting 6) FOS incidence langeh 73 Worker<br>Ø Type here to search<br>V Method Files<br>Verse<br>Verse<br>V                                                                                                    | Kow 73                                                                                                    | m • • • Select all<br>· · · · · · · · · · · · · · · · · · ·                                                                                                     | Туре                                                                                                    | Size                                                                                                    |                               | ● 20°C Somey. ^ ▲ [2] (0] DN  | 6 13.12<br>14.09.20                                            |
| 50.000 (There 78 5547 (Sporeer setting 0) POS incidentel length 7.00 Work                                                                                                    | Now 7.1<br>The second second sec | n • # Select al<br>Select none<br>we select none<br>Select<br>Determodified<br>(7/04.2021 1541                                                                                                    | Type<br>XRDMP File                                                                                                    | Size<br>6KE                                                                                                    |                               |                               | g 13312<br>14.09.20                                            |
| SCOID (27hete 74 5927 Spriner tetting 8 PCB incidence length 74 5947 Spriner tetting 9 PCB incidence length 74 Water<br>P Type here to search<br>I Method files<br>Neme Searce View<br>Copy path<br>P Type here to search<br>Were Searce View<br>P Type here to search<br>Type here to search<br>Type here to search<br>Neme Searce View<br>P Type here to search<br>Type here to search<br>Type here to                                                                                                    | Kow 21                                                                                                    | n • Estect all<br>Steet name<br>Determodified<br>070320211541                                                                                                    | Type:<br>XXDMP File<br>XXDMP File                                                                                                    | Size<br>5.58<br>6.58<br>6.58                                                                                                    |                               | ● 29°C Sorrig: ^ ▲ [2 40] DV  | s 1812<br>14.09.20                                             |
| Koliol (27here 74 6547 (Spriner untig 8) POS insidese langh 7.50 Viene                                                                                                    | Now 7.5<br>Now 7.5<br>Now 7.5       |                                                                                                    | Type<br>XXDMP File<br>XXDMP File<br>XXDMP File<br>XXDMP File                                                                                                    | Size                                                                                                    |                               | 20℃ Source: ^ ● 12 00 DM      | s 33122<br>14.0920                                             |
| K 000 (27bers 78 5567 (Springer testing 8) POC incidence length, 7.00 Water       Ø Type Inter to teach       Ø Type Inter to teach       Image: Springer testing 8) POC incidence length, 7.00 Water       Image: Springer testing 8) POC incidence length, 7.00 Water       Image: Springer testing 8) POC incidence length, 7.00 Water       Image: Springer testing 8) Police shortcut       Image: Springer testing 8) Police shortcut <td< td=""><td>for 7.1</td><td>To →<br/>Sefect all<br/>Sefect none<br/>Sefect none<br/>Sefect<br/>Determodified<br/>0708.2021 1541<br/>0708.2021 1541<br/>0708.2021 1541<br/>0708.2021 1541<br/>0708.2021 1543<br/>0708.2021 1543<br/>0708.2021 1545<br/>0708.2021 1545<br/>0708.202</td><td>Type<br/>XXDMP File<br/>XXDMP File<br/>XXDMP File<br/>XXDMP File</td><td>50x<br/>6 KB<br/>6 KB<br/>6 KB<br/>6 KB<br/>6 KB</td><td></td><td>● 20°C dorwig: ^ ▲ [2 0] IN</td><td>6 1812<br/>6 14.0920</td></td<> | for 7.1                                                                                                    | To →<br>Sefect all<br>Sefect none<br>Sefect none<br>Sefect<br>Determodified<br>0708.2021 1541<br>0708.2021 1541<br>0708.2021 1541<br>0708.2021 1541<br>0708.2021 1543<br>0708.2021 1543<br>0708.2021 1545<br>0708.2021 1545<br>0708.202                                                                                                    | Type<br>XXDMP File<br>XXDMP File<br>XXDMP File<br>XXDMP File                                                                                                    | 50x<br>6 KB<br>6 KB<br>6 KB<br>6 KB<br>6 KB                                                                                                    |                               | ● 20°C dorwig: ^ ▲ [2 0] IN   | 6 1812<br>6 14.0920                                            |
| 5.000 (20-eta 74 552 / Sponser setting 8 POB incidence langh 7 30 Water                                                                                                    | Kow 2.1                                                                                                    |                                                                                                    | Type<br>XXDMP File<br>XXDMP File<br>XXDMP File<br>XXDMP File<br>XXDMP File                                                                                                    | 5ce<br>6 45<br>6 45<br>6 45<br>6 45<br>6 45<br>6 45<br>6 45<br>7 144                                                                                                    |                               | ● 20°C Some. A ▲ [2 60] Di    | 5 18172<br>5 14.09.20                                          |
| Station (There 78 5507 Sponner restry 8)     PODE incidence larget, 7.00 Water       Ø     Type larget here to search     Image: Sponser restry 8)       Image: Sponser restry 8)     PODE incidence larget, 7.00 Water       Ø     Type larget hore to search     Image: Sponser restry 8)       Image: Sponser restry 8)     Policy Sponser restry 80     Image: Sponser restry 80       Image: Sponser restry 8)     Policy Sponser restry 80     Image: Sponser restry 80       Image: Sponser restry 80     Policy Sponser restry 80     Image: Sponser restry 80       Image: Sponser restry 80     Policy Sponser restry 80     Image: Sponser restry 80       Image: Sponser restry 80     Policy Sponser restry 80     Image: Sponser restry 80       Image: Sponser restry 80     Policy Sponser restry 80     Image: Sponser restry 80       Image: Sponser restry 80     Policy Sponser restry 80     Image: Sponser restry 80       Image: Sponser restry 80     Policy Sponser restry 80     Image: Sponser restry 80       Image: Sponser restry 80     Policy 80     Policy 80       Image: Sponser restry 80     Policy 80     Policy 80       Image: Sponser restry 80     Policy 80     Policy 80       Image: Sponser restry 80     Policy 80     Policy 80       Image: Sponser restry 80     Policy 80     Policy 80       Image: Sponserestry 80     Policy 80     Policy 80 </td <td>for 7.1</td> <td>n • Estet al<br/>Stet one<br/>Date modified<br/>0708.2011541<br/>0708.2011541<br/>0708.2011542<br/>0708.2011543</td> <td>Type<br/>XXDMP File<br/>XXDMP File<br/>XXDMP File<br/>XXDMP File<br/>XXDMP File<br/>XXDMP File</td> <td>522<br/>633<br/>633<br/>633<br/>633<br/>633<br/>633<br/>633<br/>633<br/>633</td> <td></td> <td>30°C Sorwig ^ (1) RV</td> <td>s 13172<br/>14.0920</td>                                                                                                    | for 7.1                                                                                                    | n • Estet al<br>Stet one<br>Date modified<br>0708.2011541<br>0708.2011541<br>0708.2011542<br>0708.2011543                                                                                                    | Type<br>XXDMP File<br>XXDMP File<br>XXDMP File<br>XXDMP File<br>XXDMP File<br>XXDMP File                                                                                                    | 522<br>633<br>633<br>633<br>633<br>633<br>633<br>633<br>633<br>633                                                                                                    |                               | 30°C Sorwig ^ (1) RV          | s 13172<br>14.0920                                             |
| Scolo (27hete 74 5957 (Sprimer Latting 6) FOB incidence length 74 5947 (Sprimer Latting 6) FOB incidence length 74 Water<br>Prope here to teach     Type here to teach     Type here to teach     Type here to teach     Type here to teach     Type here to teach     Type here to teach     Type here to teach     Type here to teach     Type here to teach     Type here to teach     Type here to teach     Type here to teach     Type here to teach     Type here     Type here                                                                                                    | Kow 21                                                                                                    | n Estet al<br>Estet al<br>Determodified<br>0709.2021 1541<br>0709.2021 1543<br>0709.2021 1544<br>0709.2021 1544<br>0709.2021 1549<br>0709.2021 1549<br>0709.2021 1549                                                                                                    | Type<br>XXDMP File<br>XXDMP File<br>XXDMP File<br>XXDMP File<br>XXDMP File<br>XXDMP File                                                                                                    | 500 643<br>643<br>643<br>643<br>644<br>745<br>745                                                                                                    |                               | 27C Sorrig. ^ E 10 DV         | 6 43-12<br>6 44-0920                                           |
| Kollo (27here 74 5547 (Spriner untig 8) POS insidese length 7.10 Work                                                                                                    | Nov 7.5                                                                                                    | n                                                                                                    | Type<br>XXXXMF File<br>XXXMF File<br>XXXMF File<br>XXXMF File<br>XXXMF File<br>XXXMF File<br>XXXMF File                                                                                                    | 5ize<br>0.83<br>0.83<br>0.83<br>0.83<br>0.83<br>0.83<br>0.83<br>0.83                                                                                                    |                               | 20°C Sorrig ^ S 21°C 0(1 PM   | 6 \$3122<br>14.0920                                            |
| Stabilo (27hete 74 5957 Spriner tetting 8) POS insidence length, 74 Water<br>P. Type here to search<br>The Method files<br>Tetting Share View<br>Copy path<br>Copy path<br>Copy p                                                                                                    | tee 7.7                                                                                                    | n • E Stet al<br>Stet one<br>Stet one<br>Determodified<br>07032011541<br>07032011544<br>07032011544<br>07032011544<br>07032011544<br>07032011544<br>07032211668<br>07032211689<br>07032211589<br>07032211589                                                                                                    | Type<br>SXRDAM File<br>XXRDAM File<br>XXRDAM File<br>XXRDAM File<br>XXRDAM File<br>XXRDAM File<br>XXRDAM File                                                                                              | 5ize<br>643<br>643<br>643<br>644<br>644<br>644<br>644<br>644<br>644<br>644                                                                                                    |                               | 22°C donig i ^ @ [2] (0] DV   | € 18422<br>1440920                                             |
|                                                                                                    | For 7.5                                                                                                    | m     m    m                                                                                                    | Type<br>XXXXM File<br>XXXXM File<br>XXXM File<br>XXXM File<br>XXXM File<br>XXXM File<br>XXXM File<br>XXXM File<br>XXXM File                                                                                | 522<br>522<br>633<br>633<br>634<br>635<br>635<br>635<br>635<br>635<br>635<br>635<br>635<br>735                                                                                                    |                               | 22°C Some, ^ S 12 60 IN       | € 18412<br>6 1440920                                           |
| Station (27bers 78 5567 (Springer Letting 8) POD incidinate length, 7.00 Waters       P. Type Inter to transch       P. Type Inter to transch       P. Type Inter                                                                                                    | for 7.1                                                                                                    | m →<br>Stret all     Stret all     Stret all     Stret role     Stret     Stret     Str                                                                                                    | Type<br>XXDMP File<br>XXDMP File<br>XXDMP File<br>XXDMP File<br>XXDMP File<br>XXDMP File<br>XXDMP File<br>XXDMP File<br>XXDMP File<br>XXDMP File<br>XXDMP File<br>XXDMP File                               | 5te<br>643<br>643<br>643<br>643<br>643<br>643<br>643<br>643<br>643<br>643                                                                                                    |                               | 20°C dorwig: ^                | ⊆ 1842<br>14.69.20<br>♥                                        |
| Statistic Corp. Part of Section 2010 ("Drete 74 5552", Spormer setting 8 POB incidence length 7 10 Water                                                                                                    | Son 7.1                                                                                                    | n ■ Setet at<br>3 5etet none<br>y 2 5etet none<br>Setet Setet<br>Determodified<br>77.02.2211541<br>77.02.2211542<br>77.02.2211542<br>77.02.2211543<br>77.02.2211544<br>77.02.2211544<br>77.02.2211544<br>77.02.2211544<br>77.02.2211544<br>77.02.2211545<br>77.02.2211545<br>77.02.2211555<br>77.02.2211555<br>77.02.22  | Type:<br>XXDMP File<br>XXDMP File<br>XXDMP File<br>XXDMP File<br>XXDMP File<br>XXDMP File<br>XXDMP File<br>XXDMP File<br>XXDMP File<br>XXDMP File<br>XXDMP File<br>XXDMP File                              | 5ce<br>6 85<br>6 85<br>6 85<br>6 85<br>6 85<br>6 85<br>6 85<br>6 85                                                                                                    |                               | 20°C Somey. ∧ ▲ E 40 Di       | s 3532<br>14.0920                                              |
| Station (There 78 5557 (Sprime restry 8) POC incident large), 70 Water       Ø Type Inter to tranch       Ø Type Inter to tranch       Image: Spring Inter to tranch       Image: Spring Inter to tranch<                                                                                                    | Kee 7.1                                                                                                    | ■ ■ ■ Select all<br>■ Select one<br>Select more<br>Select more<br>0709 2021 15-41<br>0709 2021 15-41<br>0709 2021 15-41<br>0709 2021 15-41<br>0709 2021 15-41<br>0709 2021 15-41<br>0709 2021 15-41<br>0709 2021 15-41<br>0709 2021 15-41<br>0709 2021 15-41<br>0709 2021 15-45<br>0709 2021 15-45<br>0709 2021 15-55<br>0709 2021 15-55                                  | Туре<br>ХИСМАР Гие<br>ХИСМАР Гие<br>ХИСМАР Гие<br>ХИСМАР Гие<br>ХИСМАР Гие<br>ХИСМАР Гие<br>ХИСМАР Гие<br>ХИСМАР Гие<br>ХИСМАР Гие<br>ХИСМАР Гие<br>ХИСМАР Гие<br>ХИСМАР Гие<br>ХИСМАР Гие                 | 5ize<br>648<br>648<br>648<br>648<br>648<br>648<br>648<br>648<br>648<br>648                                                                                                    |                               | 30°C Sorwig. ^ 	 17 0() RV    | 5 1975<br>1975<br>1975<br>1975<br>1975<br>1975<br>1975<br>1975 |
| Stabilo (27hete 74 5927 (Spriner Lating 8) PCB incidence length 74 5947 (Spriner Lating 9) PCB incidence length 74 Water<br>P Type here to saarch<br>I Method files<br>Here S Bater View<br>Here S Spring View<br>Here S Spring View<br>Here                                                                                                    | tor 7.7                                                                                                    | n Estet al<br>Beternolitist<br>0 Deternolitist<br>0 Deternolitist<br>0 0 0 0 0 0 0 0 0 0 0 0 0 0 0 0 0 0 0                                                                                                     | Type:<br>XXDM# File<br>XXDM# File<br>XXDM# File<br>XXDM# File<br>XXDM# File<br>XXDM# File<br>XXDM# File<br>XXDM# File<br>XXDM# File<br>XXDM# File<br>XXDM# File<br>XXDM# File<br>XXDM# File                | Size<br>6 433<br>6 433<br>6 433<br>6 430<br>1 343<br>6 430<br>1 343<br>6 430<br>6 433<br>6 433<br>6 433<br>6 433<br>7 434<br>7 434<br>7 435<br>7 435<br>7 437<br>7 43<br>7 437<br>7 43<br>7 437<br>7 43<br>7 437<br>7 43<br>7 43 |                               | 29°C Sorrig : ^ @ [2 40] DV   | € 1612<br>1409-20                                              |
| Statistical BB-0 Z rmn holder andre BB-0 Z rmn holder rB-andre BB-0 Z rmn holder rB-andre BB-0 Z rmn rB-0 Z rmn rB                                                                                                    | Kow 7.15                                                                                                    | m <sup>™</sup> ■ Select all <sup>™</sup> ■ Select all <sup>™</sup> ■ Select none <sup>™</sup> ■ Select <sup>™</sup> ■ Select <sup></sup>                                                                                                    | Type<br>XXDMP File<br>XXDMP File<br>XXDMP File<br>XXDMP File<br>XXDMP File<br>XXDMP File<br>XXDMP File<br>XXDMP File<br>XXDMP File<br>XXDMP File<br>XXDMP File<br>XXDMP File<br>XXDMP File                 | 522<br>522<br>633<br>633<br>633<br>633<br>633<br>633<br>733<br>633<br>733<br>633<br>733<br>633<br>733<br>7                                                                                                    |                               | 30°C Sorvig. ^                | € 14.69.20<br>¥                                                |
| Stabilize (2004)     (2004)       2000)     (2004)       2000)     (2004)       2000)     (2004)       2000)     (2004)       2000)     (2004)       2000)     (2004)       2000)     (2004)       2000)     (2004)       2000)     (2004)       2000)     (2004)       2000)     (2004)       2000)     (2004)       2000)     (2004)       2000)     (2004)       2000)     (2004)       2000)     (2004)       2000)     (2004)       2000)     (2004)       2000)     (2004)       2000)     (2004)       2000)     (2004)       2000)     (2004)       2000)     (2004)       2000)     (2004)       2000)     (2004)       2000)     (2004)       2000)     (2004)       2000)     (2004)       2000)     (2004)       2000)     (2004)       2000)     (2004)       2000)     (2004)       2000)     (2004)       2000)     (2004)       2000)     (2004)       2000)     (2004)       2000)     (                                                                                                    | tor 7.1                                                                                                    | n •<br>■ Steet all<br>Steet cons<br>Determodified<br>07/03/2011544<br>07/03/2011544<br>07/03/2011554<br>07/03/2011655<br>07/03/2011655<br>07/0 | Type<br>SXDDMF File<br>XXDDMF File<br>XXDMF File<br>XXDMF File<br>XXDMF File<br>XXDMF File<br>XXDMF File<br>XXDMF File<br>XXDMF File<br>XXDMF File<br>XXDMF File<br>XXDMF File<br>XXDMF File<br>XXDMF File | 5ize<br>643<br>643<br>643<br>643<br>643<br>644<br>745<br>745<br>745<br>745<br>745<br>745<br>745<br>745<br>745<br>7                                                                                                    |                               | 22°C donigi ^ (a) [2] (0] [N] | 2 1697 00<br>1469 00                                           |

For almost all ordinary (non-fluorescence) samples (i.e. non magnetite/hematite/Fe, Co, Ni-based alloy etc, Fe-bearing silicates like fayalite is not a problem) the standard setting of XRD instrument is to use **BBHD** optical module (Brag-Brentano) coupled with a semiconductor-based **Pixcel 1D** detector (**Diffractometer path 1**).

3. Check/modify a suitable program (.xrdmp files, copy and then save in your own user folder). The most common ones are those that starts with <u>0.</u> i.e. <u>0. Normal Scan</u>

(speed, 30 min) BBHD (Optical module with Pixcel detector) 27mm (the largest sample) holder.

Important: the optical parts inside the instrument should match your choice and be replaced manually accordingly. There is an Excel sheet to advice the choice of optics (later). When not familiar with the relationships of optical module or exchanging parts, please ask Ma Ning or Lydia Zehnder for assistance.

| Choose the Absolute scan option if creating a new one from scratch.                                                                                                    |                                                                                                    |                                                                                                    |  |  |  |  |
|----------------------------------------------------------------------------------------------------|----------------------------------------------------------------------------------------------------|----------------------------------------------------------------------------------------------------|--|--|--|--|
| 🌇 Prepare Absolute Scan [0, Normal Scan BBHD 27 mm holder]                                                                                                    |                                                                                                    |                                                                                                    |  |  |  |  |
| Configuration<br>Default sample stage<br>Reflection-Transmission Spinnet<br>Diffracted Beam Paths<br>C Diffracted beam path1 Pixcel 1D<br>Diffracted beam path2 Scintillation<br>counter | Scan properties Repetition<br>C Step<br>C Continuous Default<br>C Pre-set counts<br>Start angle (*): 4.9946                                       | Can type description of setting<br><u>Comment</u><br><u>Settings</u><br>Usually from 5°, high direct X beam background <3°                                                                                                    |  |  |  |  |
| Scan Axis Always Goniometer                                                                                                    | End angle (*): 90.0000                                                                                                    | Usually 50, 70, 90 depending on interest, max 150 °                                                                                                    |  |  |  |  |
| Gonio                                                                                                    | Step size (*): 0.0131303                                                                                                    | 0.013° sufficient, no need to be smaller                                                                                                    |  |  |  |  |
| Other angle C Use actual angle at start O Offset ("): 0                                                                                                    | Time per step (s):         65.025           Net time per step (s):         63.495           Some per step (s):         0.051491                   | 'Dwell time', can freely adjust to change total measurement time.                                                                                                    |  |  |  |  |
|                                                                                                    | Scan speed (7s):     0.001431       Pre-set counts (counts):     10000       Number of steps:     6474       Estimated time (h:m:s):     00:28:38 | For very quick phase check 5 min enough (use the<br>fast program. For standard quality 30-60 min with<br>Pixcel 1D detector. When higher counts required,<br>can either measure longer or repeat measurements<br>multiple time (see repetition). |  |  |  |  |

When using standard programs, you only need to check that

|                                | 🐞 0, Normal Scan BBHD 27 mm holder.xrdmp: Settings 🛛 🗙                                      | the <u>actual optical parts</u> inside instrument matches the                                                          |
|--------------------------------|---------------------------------------------------------------------------------------------|----------------------------------------------------------------------------------------------------|
| Change only underlined         | Generator: Spellman<br>Sample stage: Reflection-transmission spinner 3.0                    | description here (in settings). When in doubt, please ask Ma<br>Ning or Lydia Zehnder for suggestions.                 |
| parameters. Do not             | Movement = spinning enabled, revolution time: 1.0000 s                                      | Cu X-ray tube operated at <u>40 KeV, 40MA</u> (Default)                                                                |
| touch parameters if you        | Incident beam path                                                                          | Sample spinning ( <u>1-8 s</u> /rev), not too fast.                                                                    |
| don't know what it does.       | PreFIX module: Bragg-Brentano HD Cu Monochromator for remove                                | е Кβ                                                                                                    |
|                                | Soller slit: Soller slits 0.04 rad.                                                         | Incident optic module ( <u>BBHD</u> , the other available one is PDS)                                                  |
| Mask controls irradiated area, | i.e. 20 mm Mask: Fixed mask 20 mm Preset values                                             | Soller slit 0.04 (default), restricts horizontal angular divergence of X-                                              |
|                                | Divergence slit: Fixed slit 1/8*                                                            | ray beam, 0.02 means higher resolution but lower (~half) intensity.                                                    |
|                                | Distance to sample = 179.50 mm                                                              | The choice of Soller slit in incident arm should be same to diffracted                                                 |
|                                | Filter: None                                                                                | arm (Physically, Soller for incidents arm looks smaller than diff arm.                                                 |
|                                | Beam attenuator: None                                                                       | Divergent slit: i.e. 1/8º controls vertical angular divergence of X-ray.                                               |
|                                | Beam knite: None     Diffracted beam path: Diffracted beam path1 Path 1. Pixcel 1D detector | Anti-scatter slit : 1/2º (4 times larger than F(Fixed)DS)                                                              |
|                                | PreFIX module: PIXcel1D-Medipix3 FASS                                                       |                                                                                                    |
|                                | Offset = 0.0000° Preset                                                                     |                                                                                                    |
|                                | Soller slit: Large Soller slits U.U4 rad. Match incident Soller                             |                                                                                                    |
|                                | Filter: None Usually 7.5mm, fixed mask/slit for detector                                    |                                                                                                    |
|                                |                                                                                             |                                                                                                    |
|                                | Spellman                                                                                    | Pixcel 1D detector, the other detector installed is Scintillation counter (with                                        |
|                                | i in−ili Detector: PlXcel1D-Medipix3 o                                                      | PDS) usually for fluorescence samples (requiring rather different setup)<br>detector[1] Default setting, do not touch. |
|                                | ✓ Use the following generator settings: Mode = Scanning line dete                           | ector (1D) All chips on same horizontal line correspond to one 2θ point.                                               |
|                                | Tension (FV) 40                                                                             | 3.3482° The angle width of 2θ segment simultaneously detected.<br>s = 255 255 rows 250 μm wide each                    |
|                                | Constitution (KV): 40 Seam attenuator: None                                                 |                                                                                                    |
|                                | Lurrent (mA): 40 Monochromator. None                                                        |                                                                                                    |
|                                | 40 KeV. 40 mA standard value, could change if desirable.                                    |                                                                                                    |
|                                |                                                                                             |                                                                                                    |
|                                |                                                                                             |                                                                                                    |
|                                |                                                                                             |                                                                                                    |
|                                |                                                                                             |                                                                                                    |
|                                |                                                                                             |                                                                                                    |
|                                | OK Cancel Apply Help                                                                        |                                                                                                    |
|                                |                                                                                             |                                                                                                    |

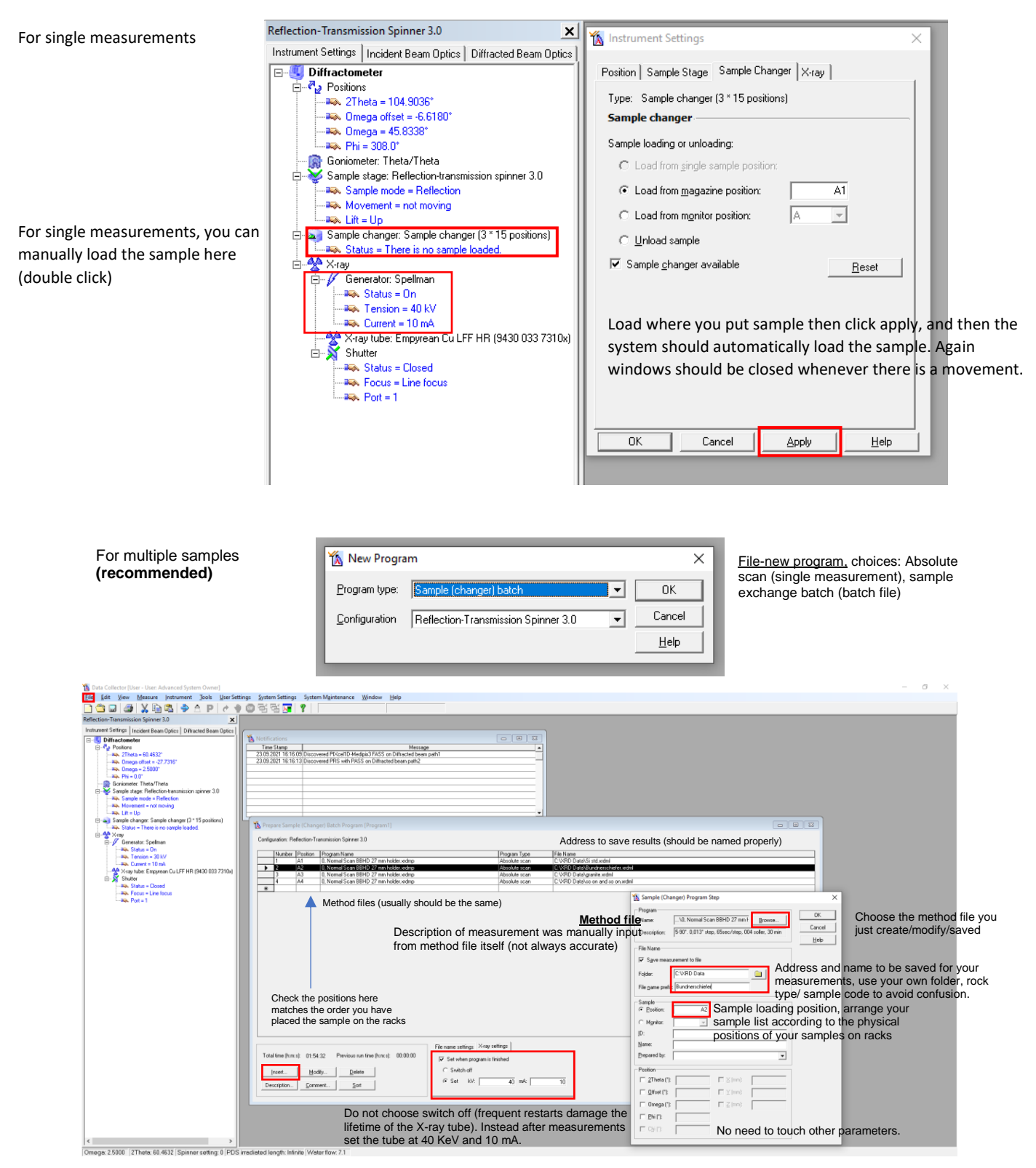

4. Check all parameters here and actual ones inside instrument, replace if necessary. Save this method program (in your separate folder if altered) by clicking exit and save. For single sample measurements, you are almost ready. Now just click <u>Measure-program-</u>then select the program you just saved, assign sample name and the saving address of your measurements (in your own folder!).

A disadvantage for this is after measurement, voltage and current will not automatic decrease to stand-by value (i.e. 40 KeV, 10mA), staying at analysis condition (40

KeV, 40mA dwindles the lifetime ofX-ray tube). So we recommend all users to either 1. using this single measurement only if you can come back when finished, and reset voltage, currents back to 40, 10 (double click on left panel (X-ray, change the voltage and currents then <u>apply</u>, make sure the system goes back to standby value before you leave), or 2. Use the general batch (described below) where you can reset voltage and current after last measurement finished (more recommended).

5. For batch measurements, an additional batch file is needed, Click <u>File-create</u> <u>new program-sample(exchanger) batch program.</u> In this program, the user needs to create a list of sample names, their rack positions, the method files (the Method file you just saved), addresses to save the measurements (again in your own folder). When done, save this (batch) program (this will be the program you use later with <u>Measure-program</u>)

Theoretically one can use different settings for different samples (by selecting different method files) within the same batch if no parts is to be exchanged, but this sounds and is just stupid, just do it in two batches.

Repeat for all samples (one could copy the settings of the first sample (Ctrl+c the first line, Ctrl+v on next line) in the following lines and simply change the name/address and loading position.

In total 3 sample racks (3\*15) are referred as A,B,C 1-15 i.e. A1, A2 ...A15, B1...B15, C1...C15. Because A1 position is often taken as the default sample unloading position (not in the case of sample exchange batch but often in single measurement),so to avoid potential crash, for batches please always leave the A1 position empty!! Just start from A2 position.

At the end of the sample list, <u>click the last empty line</u>, set the system to go to <u>40 keV</u>, <u>10 mA after the last measurement</u> to proliferate the longevity of Cu X-ray tube. Note. Once the method files or the folder has been renamed, the link between batch program and method program is lost, therefore we recommend you to save all your files in a personal user folder. Save you methods before using it!

Now to load the sample(s) in <u>Racks</u>, do not try to put sample directly on sample stage!

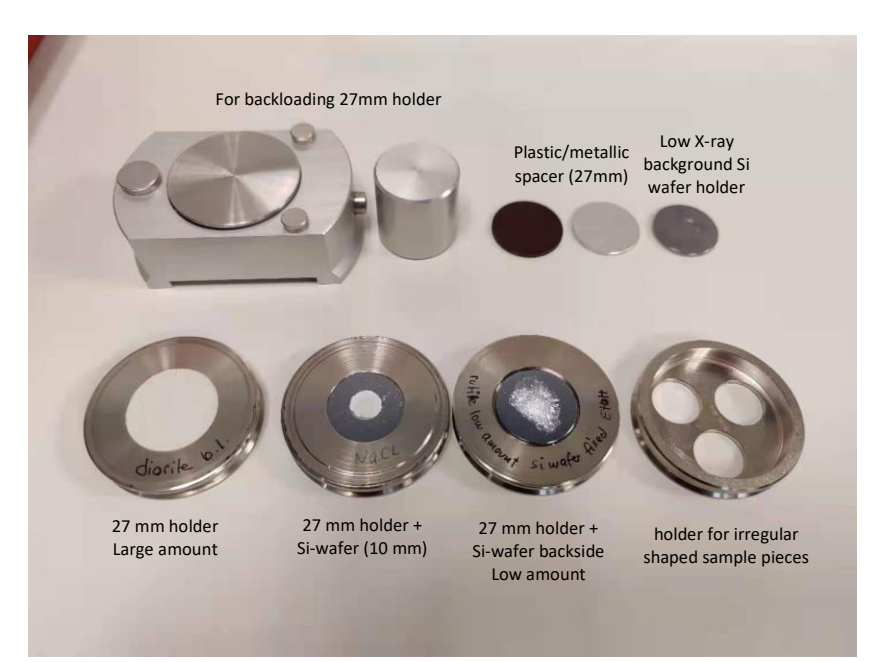

The critical factors for sample preparation are to ensure a **flat surface and correct sample height** while avoiding possible preferred orientation of crystals (more common than you think).

- 6. Input sample(s) in order on sample racks (check the racks are positioned correctly), close the instrument window (remember the window must be closed whenever there is any movement inside detector e.g. initializing, sample (un)loading, to avoid potential crash).
- 7. For single measurement, put sample in A1 position or any other position (make sure nothing is on sample stage right now) and then click on <u>Data Collector (left panel instrumental settings)-Sample exchanger-load sample on stage</u>, click apply. Then monitor the instrument until the sample is loaded on sample stage (do not try to load sample by directly placing it on sample stage). Then click <u>Measure-single</u> measurement-the method file-input the name and address for the result data file. Irrespective if the optical module written in the method file is not completely the same with last measurements, the instrument would always pop out a warning window asking you to check/replace certain parts. Think about this, check if necessary before clicking yes.

After this, you should hear the window of instrument locked (it will be impossible to unlock the door during measurements (namely when the X-ray shutter is open. High V, A is almost always on and is not a problem as shutter is usually closed, so it will be completely stupid-proof), and the instrument starts to position/initializing itself by rotating both arms to the starting position (i.e.  $2\theta = 5^{\circ}$ ).

Then you should wait at least until the first data point (within 1 min)/ first peaks to see the instrument runs normally. Some hints: the background (bremsstrahlung) intensity is usually zig-zaged and ranging 400-1500 cps, intensity of the peak can reach >10'000-100'000 (for Pixcel1D detector saturation should be guite rare).

- 8. For batch measurements, click <u>measure-batch measurements-select your method</u> <u>file click OK.</u> Do the same for the warning message and observe the instrument to initializing. The measurement is saved every minute, so you could already open it with data viewer if desired but usually the display in data collector is sufficient.
- 9. When measurements are finished, open data file (data viewer as default) for quick view/check, or drag the data file to HighScore for phase identification/Rietveld refinement.

## Insert 1. Choice of optical modules

For user interested in understanding the choice and relationship of optical parts, please consult the excel spreadsheet: <u>Beam Size Guidance Calculator for Empyrean (Desktop)</u>, first chose the correct <u>optical module (BBHD/PDS) excel sheet</u>, <u>specify 20 angle range</u>, <u>choose divergence slit/mask/soller/detector</u> by consulting the green shaded areas.

The larger the optical parts, the higher the signal. But this is restricted by the actual dimension your sample and desired resolution. Over-irradiating sample holder will produce intense interference that didn't come from your sample. On the other hand, the smaller the optical parts, the higher the resolution but lower in signal.

As demonstrated in the figures, for fixed slits the beam width (defined by Soller slits) remains constant over entire scan, but the beam length (the length along X-ray propagating direction) decreases significantly at higher angles. The effective penetration depth (of cause sample-specific) on the other hand increases linearly with angle, reaching ~200  $\mu$ m at 90°. This means when the low background Si-wafer sample holder is not used, then your sample should exceed this thickness.

At this stage you may have noticed that despite measuring the same sample under the same X-ray, 'the effective volume' probed by X-ray is actually angle specific, therefore the measured intensity does not yet reflect the true 'intensity' or structure factor of your sample, and the relative intensity ratios among different reflections or your measurements vs. reference of database is thus dependent on the condition/ measurement setup. This will become relevant later for Rietveld refinement.

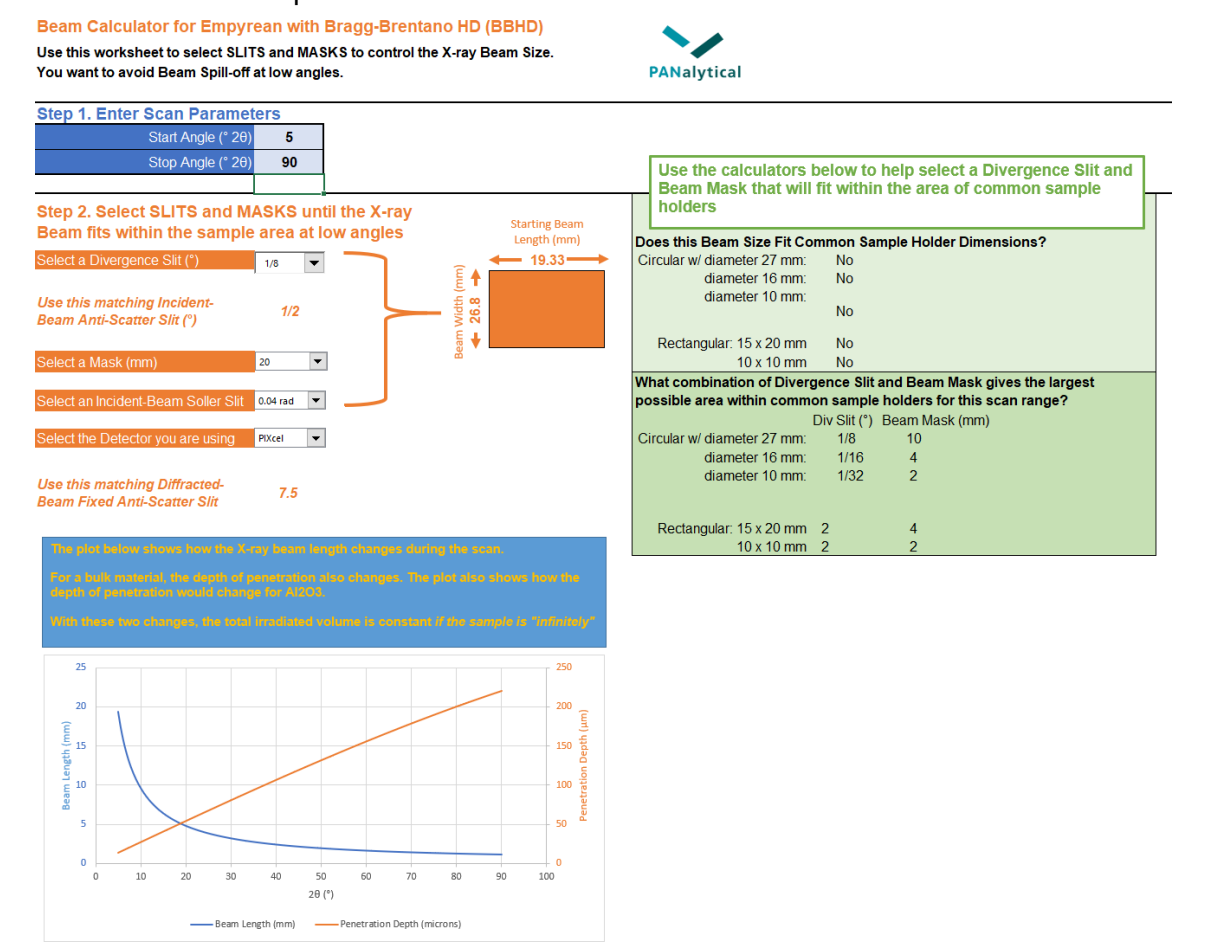

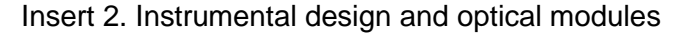

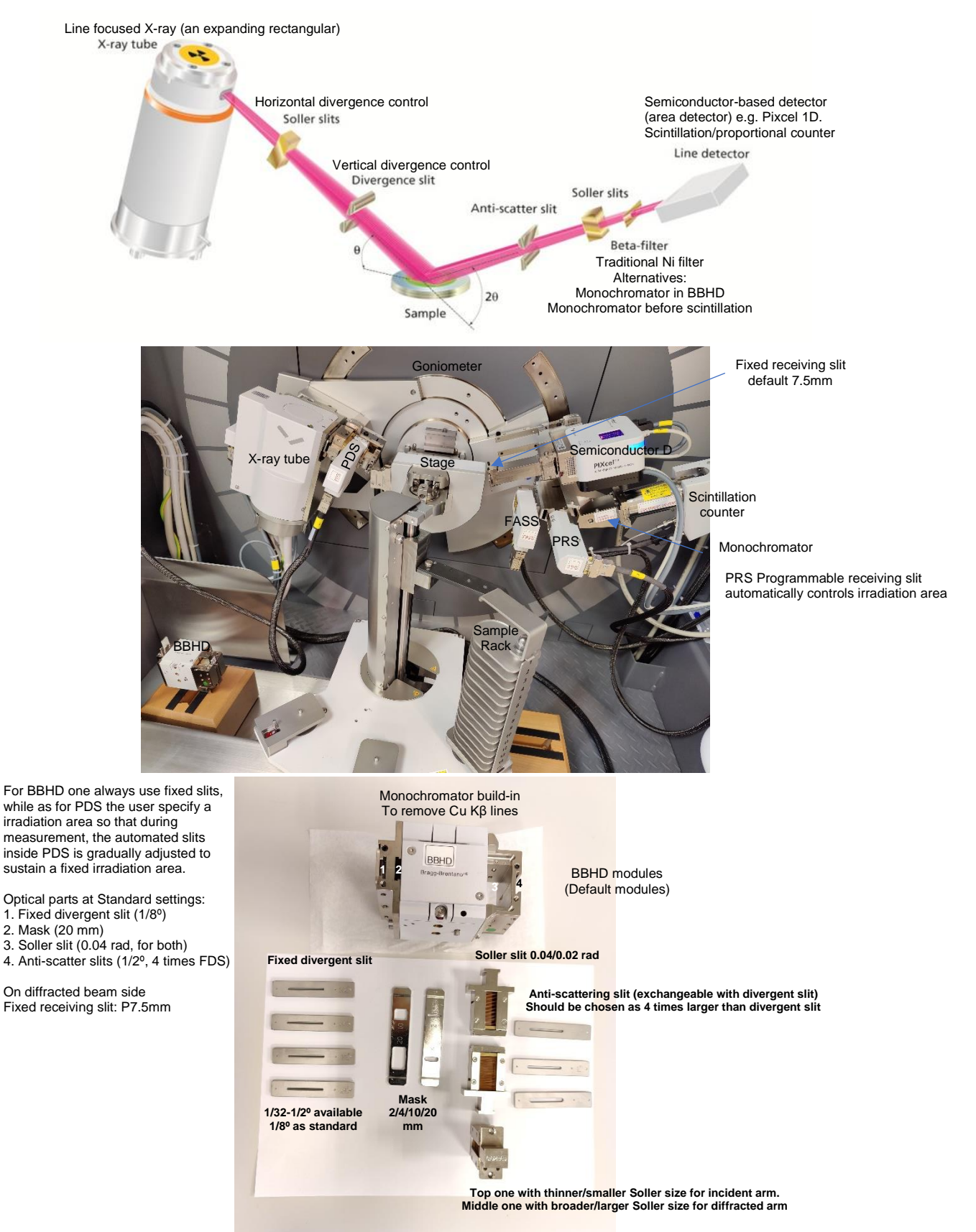

Quick reminder to a measurement:

- 0. Instrument-Connect
- 1. File-method program for single measurements/ File-method program, File-batch program. Check and save.
- 2. Load sample on racks (you can do this first as well).
- 3. Measure-single/batch programs. Measurement starts.
- 4. Check & confirming optical modules, wait for instrumental initialization and first measurement point.